## 1.1.1 打开网上个人业务平台界面:

输入网址 http://render.sipspf.org.cn/NetEmp/ (或输入网址 http://www.sipspf.org.cn,点击"网上业务"栏内的"还贷委托提取扣款顺序变更"),进入网上个人业务平台,点击"是"进入

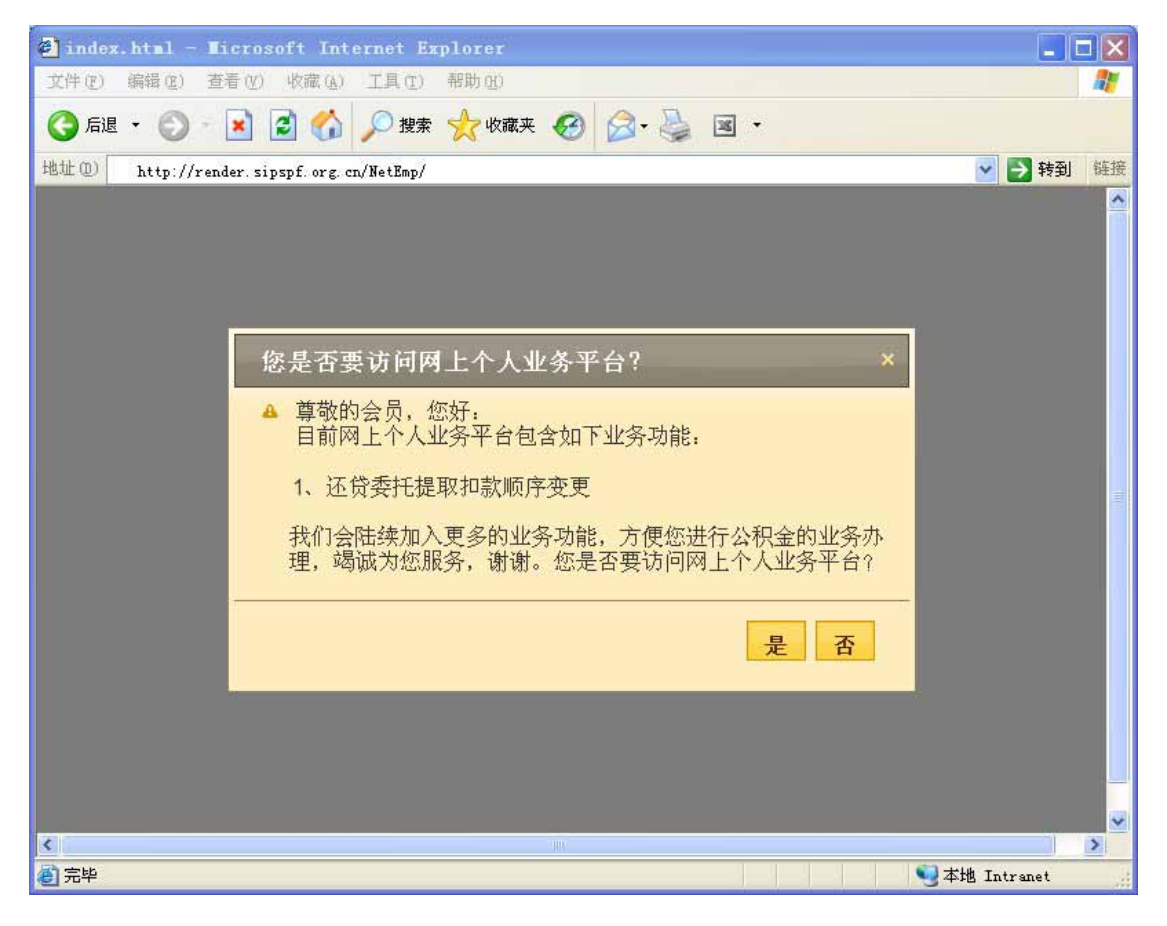

网上个人业务平台登录界面;

#### 1.1.2 进入网上个人业务平台登录界面:

输入社保(公积金)编号、密码、验证码和问题答案,点击登录按钮,验证成功后,进入个 人首页

| 3 苏州工业同区网上个人业务平台 - • | licrosoft Internet Explorer                                                   | i a i i 🛛               |
|----------------------|-------------------------------------------------------------------------------|-------------------------|
|                      |                                                                               |                         |
| 苏州工                  | 业园区公积金管理中心网上个人业务平台                                                            |                         |
|                      |                                                                               |                         |
| 225:                 | 请输入社保(公积全)编号                                                                  |                         |
| 2 H:                 | 在此输入差码                                                                        |                         |
| <b>验证</b> 码:         | 在此输入验证码(不区分大小等) C # 6 %                                                       |                         |
| 日間:                  | 9级3等于多少?                                                                      |                         |
| <b>8 #</b> :         | 请输入答案                                                                         |                         |
| 建盘草项:<br>1. 通知日      |                                                                               |                         |
| 2. 1025              | 8当天累计输入密码结误次数达到10次,整的账号将会被体结,整必须等到24不时之后才能再<br>错点了社程(公积全)要码,请与公积全中心更素。        | 20 B.                   |
|                      |                                                                               |                         |
| Cepytiets, 6 20      | 10 SEP Provident Fund management Center All rights reserved 药州工业预区公司会管理中心成较所有 | 123                     |
|                      | 他让 苏州工业团区 苏华第3号团硕大型114。                                                       | A LOUT                  |
| The second second    |                                                                               | AND DO THE              |
|                      |                                                                               |                         |
|                      |                                                                               | No. of Concession, Name |

## 1.1.3 个人首页:

点击还贷委托提取扣款顺序变更图标,进入友情提示界面;

| 苏州工业园区公积金管理中心网上个人业务平台                                                                                                    |  |
|----------------------------------------------------------------------------------------------------|--|
| 小人目贝   会員信息 最新成表   会員報号: 金具次重要的四方:   会員表名: 金具次重要的四方:   参段交易: 金具次重要的四方:   参段行話: 金具功能   季位代码: 业务功能   季位代码: 业务功能   季位代码: 业务功能   季位名称: 小人首頁   ● 「一」 金具功能   ● 「一」 金具有能:   ● 「一」 会員年載: |  |
|                                                                                                    |  |

# 1.1.4 友情提示界面

点击确定,进入共同还款人密码验证界面;

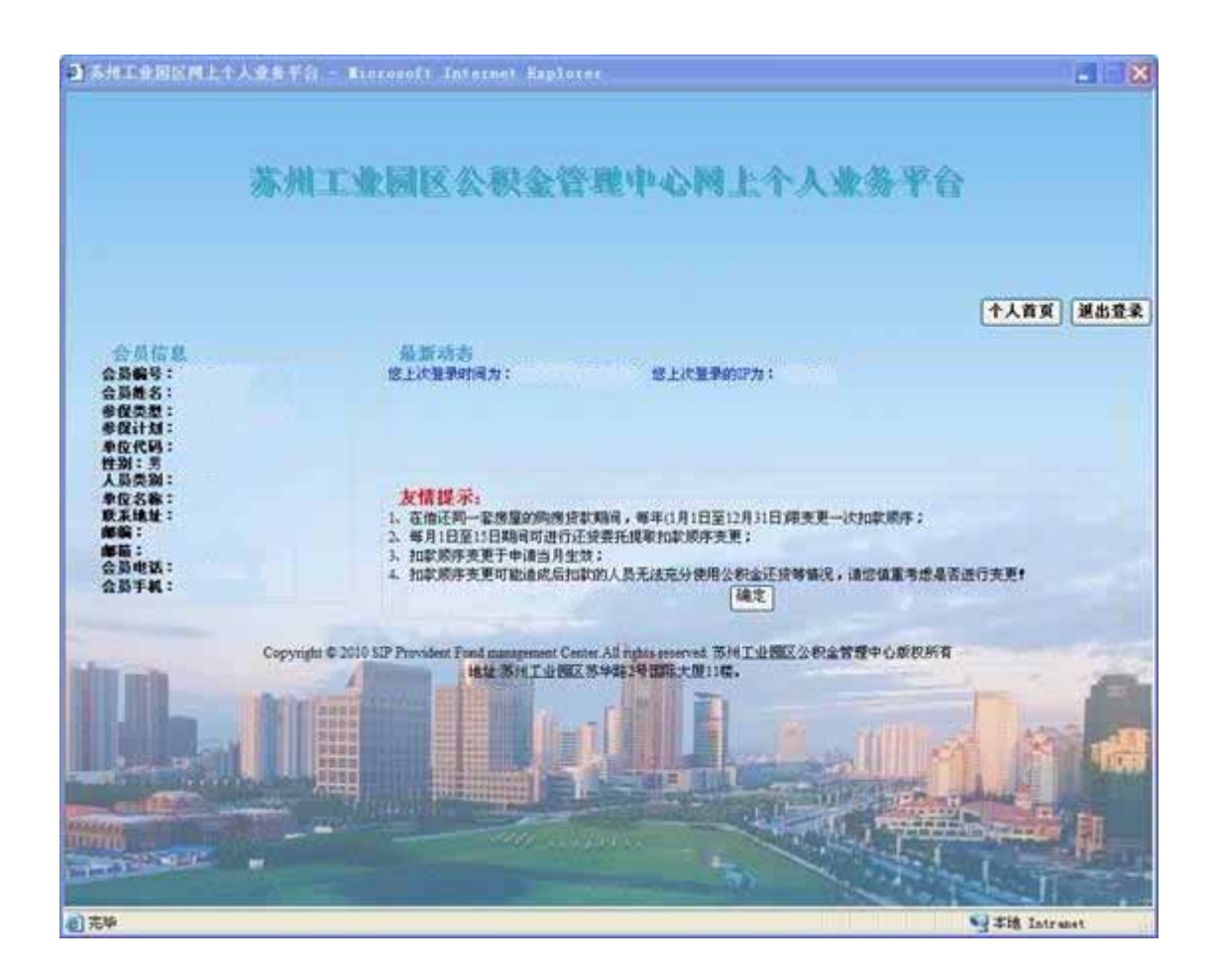

#### 1.1.5 共同还款人密码验证界面:

共同还款人输入密码,点击确定按钮,进行密码验证,如果验证通过,进入扣款顺序变更界面;

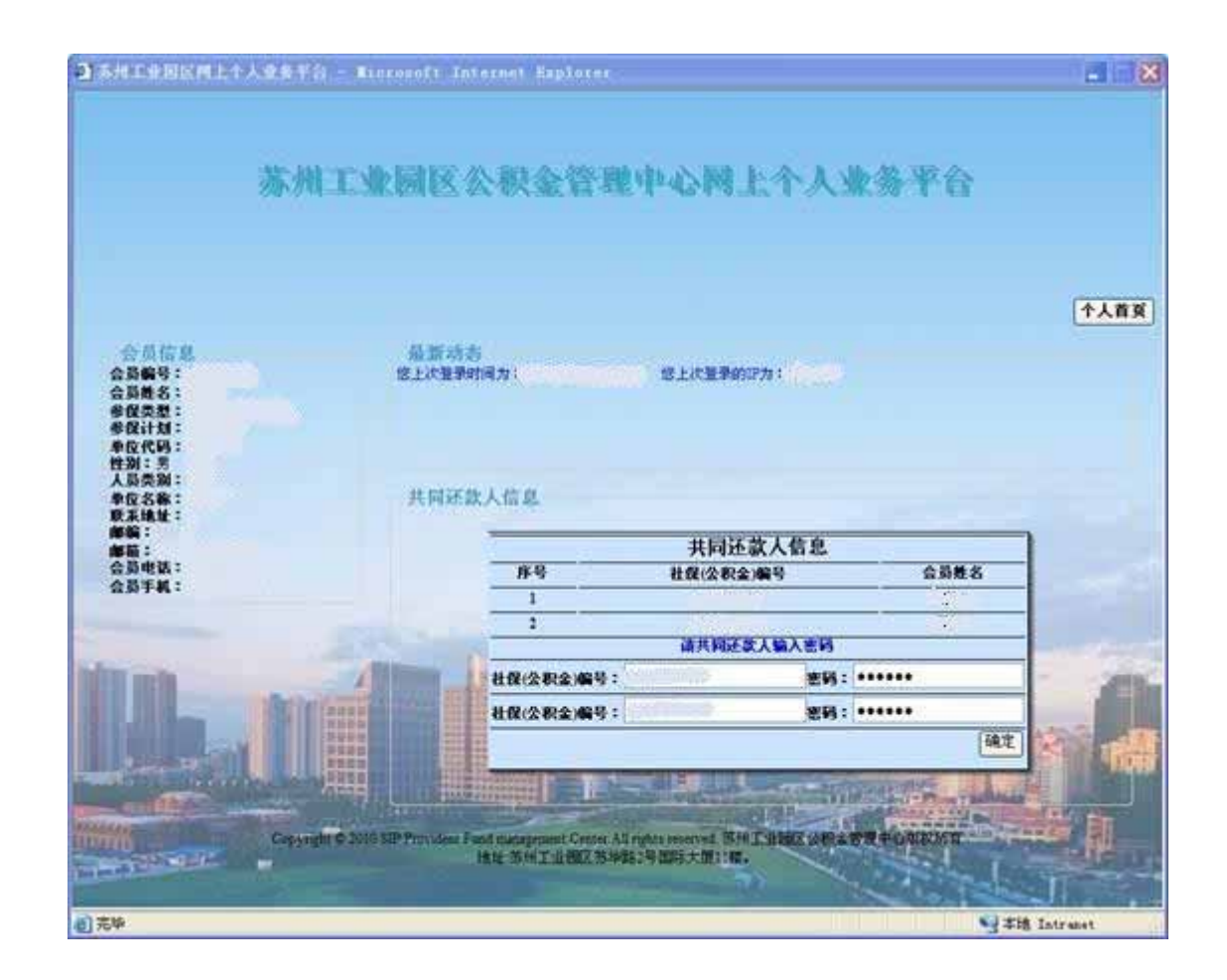

## 1.1.6 扣款顺序变更界面:

输入新的扣款顺序,点击保存,如果验证通过,即完成扣款顺序的变更;

| 3)%#I¥BERL1/\$\$**;                                          | ) - Minrosoft Internet Esplorer                          |                                                                                                    |                   | ×   |
|--------------------------------------------------------------|----------------------------------------------------------|----------------------------------------------------------------------------------------------------|-------------------|-----|
| 苏州                                                           | 工业园区公积金管理中                                               | 心圈上个。                                                                                                    | 人业务平台             |     |
| 合质信息<br>会员编号:<br>会员维名:<br>参段关型:<br>参段计划:                     | 最新动力<br>这上次登录时间力:                                        | 5上次重要的定为:                                                                                                    | <u>[★↓</u>        | nx) |
| <b>単位代码:</b><br>性別:<br>人员类別:<br>単位名称:<br>東京地址:<br>庫前:<br>庫若: | 1023.0075-92 UF                                          | 请输入变更扣款                                                                                                    | RIP )             |     |
| 公司电话:<br>会员手机:                                               | <u> </u>                                                 | 南货帐号                                                                                                    | 住袋帐号 经扣款股序 变更扣款股序 |     |
|                                                              | 2                                                        | 199 to 2030                                                                                                    |                   |     |
| ha                                                           | A C 2010 SIP Provident Fund Integration Contex All index | a and a set of the set of the set | ***               | #   |
|                                                              | 建立 苏州 工业园及苏半路2号团                                         | A CONTRACTOR                                                                                                    | A Statest         | -3  |

1.1.7 点击个人首页按钮,回到个人首页,会员可以进行其他的业务操作。

1.1.8 点击退出登录按钮,回到登录界面。